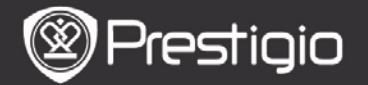

Felhasználói kézikönyv Prestigio Nobile PER3162BN

# Kezdő lépések

#### 1. A készülék áttekintése

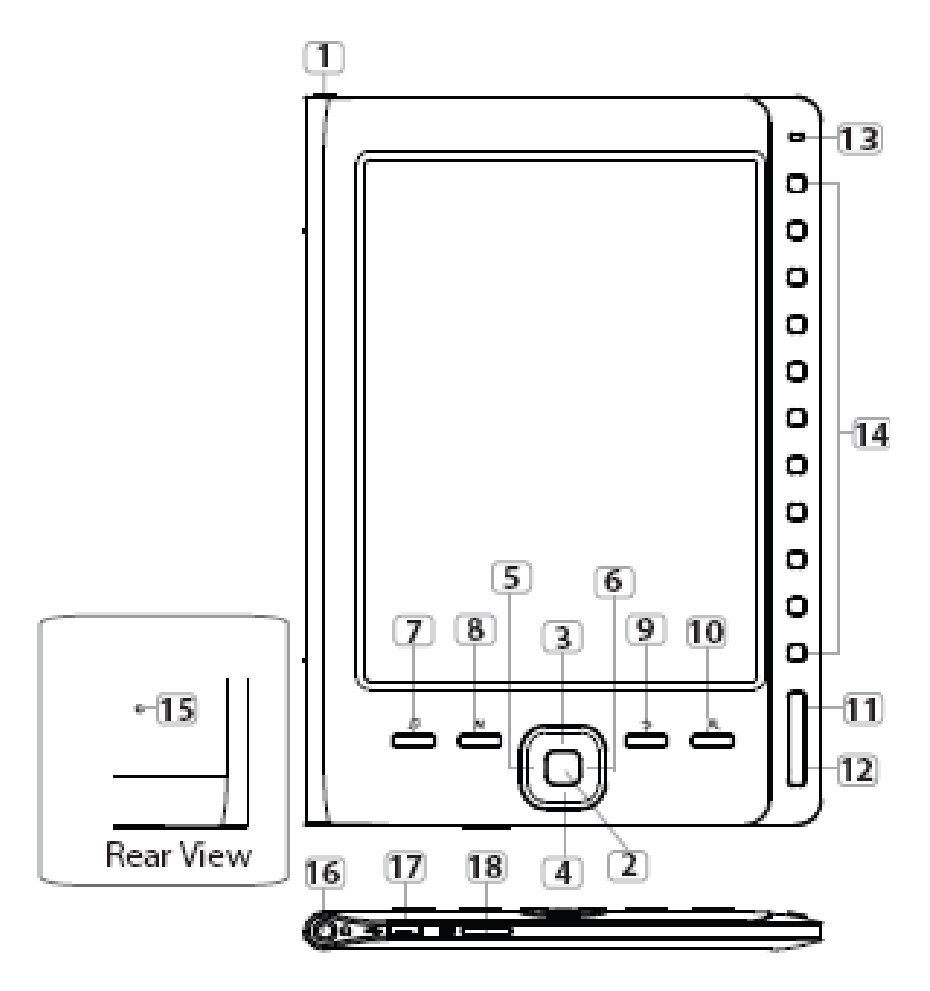

| $\bigotimes$ | Pre | stig | iO |
|--------------|-----|------|----|
| $\sim$       |     | _    |    |

Felhasználói kézikönyv Prestigio Nobile PER3162BN

| 1        | Bekapcsoló gomb          | Be/kikapcsolja a készüléket                                                                                   |
|----------|--------------------------|----------------------------------------------------------------------------------------------------|
| 2        | Enter gomb               | Jóváhagyja a beállítást                                                                                       |
| 34<br>56 | lrányváltó<br>gombok     | Navigál az opciók között; A hangerő<br>beállítása                                                             |
| 7        | Zene gomb                | A zenelejátszás képernyőre lép<br>háttérzene üzemmódban                                                       |
| 8        | MENÜ gomb                | Belép a menübeállításokba                                                                                     |
| 9        | Vissza gomb              | Visszatér az előző lehetőségre;<br>Tartsa nyomva a gombot a <b>Kezdőlap</b><br>képernyőre való visszatéréshez |
| 10       | Zoom gomb                | A képernyőn lévő tartalom<br>nagyítása/kicsinyítése                                                           |
| 11       | ELŐZŐ oldal gomb         | Ugrás az előző oldalra                                                                                        |
| 12       | KÖVETKEZŐ oldal<br>gomb  | Ugrás a következő oldalra                                                                                     |
| 13       | LED jelzőfények          |                                                                                                    |
| 14       | Navigációs gombok        | Kiválasztja a megfelelő elemet;<br>Oldalszámokat ad meg                                                       |
| 15       | Újraindító gomb          | Újraindítja a készüléket az<br>alapértelmezett beállításokkal                                                 |
| 16       | Fülhallgató-bemenet      | Csatlakoztatás a fülhallgatóhoz                                                                               |
| 17       | Mini USB port            | Csatlakoztatás a mini USB<br>csatlakozóhoz                                                                    |
| 18       | MicroSD-kártya<br>nyílás | A MicroSD kártya behelyezéséhez                                                                               |

#### MEGJEGYZÉS: Közvetlen napfényben vagy alacsony hőmérsékleten a képernyőn megjelenő karakterek halványak lehetnek.

#### 2. A készülék töltése

- Csatlakoztassa a készüléket és a számítógépet/notebookot a töltéshez. Általában körülbelül 4 óráig tart, amíg a készülék teljesen feltölt.
- Töltse fel a készüléket, amilyen hamar csak lehetséges,

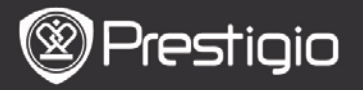

amikor megjelenik az akkumulátor alacsony töltöttségének jelzése, ld.: I. A III ikon jelenik meg töltés közben.

### 3. A készülék be/kikapcsolása

- Nyomja meg és tartsa benyomva a bekapcsoló gombot a készülék bekapcsolásához. Megjelenik az indítóképernyő, mielőtt belépne a főmenübe a Kezdőlap képernyőn.
- Nyomja meg és tartsa benyomva a bekapcsoló gombot a készülék kikapcsolásához.

## 4. Memóriakártya behelyezése

- A készülék csak microSD kártyát támogat.
- A microSD-kártya behelyezéséhez annak csatlakozóit a készülék felé, és a kártya címkéjét a készülék előlapja felé fordítsa.
- MicroSD-kártya kivételéhez finoman nyomja meg a kártya élét, amivel kioldja a biztonsági zárat, majd húzza ki a kártyát a nyílásból.
- A memóriakártyán található fájlok megtekintéséhez nyomja meg a Navigációs gombokat, hogy kiválassza a Fájlkezelő/Kártya lehetőséget.

#### MEGJEGYZÉS

A felhasználó számára körülbelül 1,5 GB kapacitás áll rendelkezésre.

A készülék csak maximum 32GB méretű microSD és microSDHC kártyát támogat.

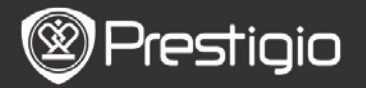

# 5. Kezdőlap képernyő

Az indítási képernyő után megjelenik a **Kezdőlap** képernyő. Nyomja meg a **Navigációs gombokat**, hogy kiválassza a kívánt elemet.

| Home  |    |                 | <b>4</b> )20 <b>□</b> • |  |
|-------|----|-----------------|-------------------------|--|
|       | ß  | Reading History | Ø                       |  |
|       | ٦  | Book            | Ø                       |  |
|       | Ø. | Music           | Ø                       |  |
|       | Ē  | Photos          | ۲                       |  |
|       | Q  | File explorer   | Ø                       |  |
|       | ₽  | System Settings | Ø                       |  |
|       | -? | User Manual     | Ø                       |  |
| 04:25 |    |                 |                         |  |

Ikonok az állapotsoron

3

1Akkumulátor kijelző2Hangerő kijelző3Aktuális idő/dátum kijelző

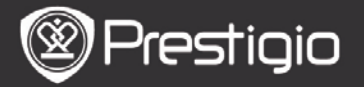

# Hogyan szerezhet be e-könyveket?

# 1. Az Adobe Digital Edition (ADE) telepítése

- Kérjük, töltse le az Adobe Digital Editiont (ADE) online a következő weboldalról: http://www.adobe.com /products/ digitaleditions.
- 2. Telepítse az Adobe Digital Editiont (ADE) a számítógépére/notebookjára.
- 3. Ha nincs Adobe azonosítója, hozzon létre egyet a képernyőn látható utasításokat követve.
- 2. E-könyvek letöltése online E-könyvesboltból számítógépére/notebookjára.
  - 1. Engedélyezze számítógépén/notebookján az e-könyvek letöltését e-könyvesboltból.
  - 2. Engedélyezze a készüléken a letöltött e-könyvek másolását és a készüléken történő olvasását.
  - Töltsön le e-könyveket Adobe PDF vagy EPUB formátumban számítógépére/notebookjára és másolja át azokat készülékére.

#### 3. Tartalom másolása a

#### számítógépéhez/notebookjához csatlakoztatott készülékre.

- Csatlakoztassa a készüléket számítógépéhez/notebookjához az USB-kábel segítségével.
- 2. Válassza ki azt a tartalmat, amelyet át szeretne másolni számítógépéről/notebookjáról.
- **3.** Húzza az egérrel a tartalmat a számítógépéről/notebookjáról a készülékre.
- **4.** Kérjük, másolás közben ne húzza ki az USB-kábelt. Az a készülék és a fájlok károsodását okozhatja.
- 5. A készülék és a számítógép/notebook biztonságos

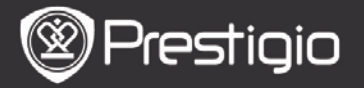

leválasztásához kattintson a s gombra a bal egérgombbal. MEGJEGYZÉS:

A tartalmat micro SD kártya segítségével is a készülékre másolhatja.

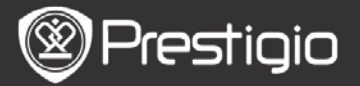

# Alapvető műveletek

# Olvasási előzmények

Az utoljára olvasott könyvek listája megjelenik. Lapozáshoz nyomja meg az **ELŐZŐ/KÖVETKEZŐ oldal gombokat**. Nyomja meg a **Navigációs gombokat**, hogy megnyisson egy könyvet.

Megnyomhatja az **Irányváltó gombokat** is, hogy kiválasszon egy bizonyos könyvet, majd nyomja meg az **Enter gombot**, hogy megnyissa azt.

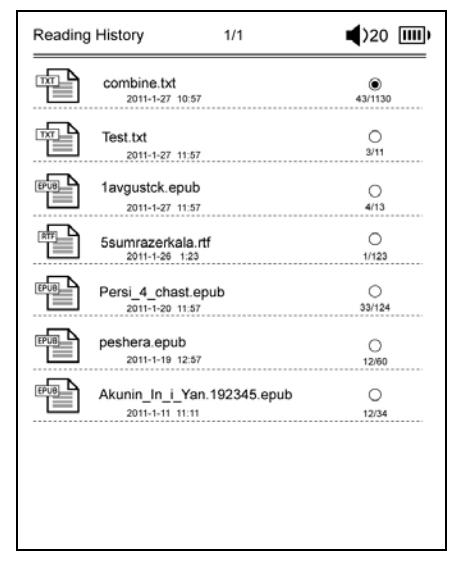

#### MEGJEGYZÉS

Ha már mentett fájlokat a microSD-kártyára, azok akkor is megjelennek az "Olvasási előzmények" listában, ha az SD-kártyát eltávolította. De ezeket a fájlokat nem lehet

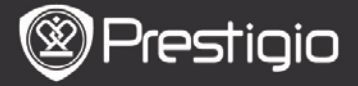

#### megnyitni, ha az SD-kártyát eltávolította. **Könyv olvasása közben végezhető műveletek** Könyv olvasásakor a következő műveletek hajthatóak végre.

Ē The Princess Diaries 17: 34 23/123 a teacher! My face got even REDDER after that, which I wouldn't have thought possible. Why is it that the only time I can tell the truth is when it's guaranteed to get me into trouble? But I guess I amfeeling sort ofweird about the whole thing. Maybe Lilly's parents were right. Mr.Gianini,though,was totally cool.He smiled in this funny way and said,"I have no intention ofmaking your mother cry,but ifl ever do,you have my permission to kick my butt." So that was okay, sort of. Anyway, Dad sounded really weird on the phone.But then again, he always does. Transatlantic phone calls because I can hear the ocean swishing around in the background and it makes me all nervous,like the fish are listening, or something.Plus Dad didn't even want to talk to me.He wanted to talk to Mom.I suppose somebody died and he wants Mom to break it to me gently. Maybe it was Grandmère.Hmmm.... My breasts have grown exactly nonesince last summer. Mom was totally wrong.I did nothave a growth spurt when I turned fourteen,like she did.I will probably neverhave a growth spurt,at least not on my chest. I only have growth spurts UP, not OUT. I am now the tallest girl in my class. Now ifanybody asks me to the Cul-

- Lapozáshoz nyomja meg az ELŐZŐ/KÖVETKEZŐ oldal gombokat.
- Érintse meg a Nagyítás gombot a képernyőn lévő tartalom nagyításához/kicsinyítéséhez. Nyomja meg a Navigációs gombokat, hogy kiválassza a kívánt betűméretet vagy nagyítási arányt. Ha kinagyította az oldalt, használja az Irányváltó gombokataz oldal többi részének megtekintéséhez.
- A Vissza gomb megnyomásával visszatérhet az előző opcióra/képernyőre.
- Nyomja meg a Zene gombot, hogy belépjen a zenelejátszó képernyőre háttérzene üzemmódban.
- Nyomja meg a Menü gombot, hogy megjelenjen az opciók

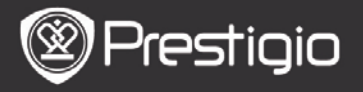

menü. Részletesebb leírást a Könyv mód résznél talál.

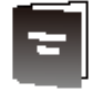

# Könyv

A könyvek listája megjelenik.

A készülék a következő formátumokat támogatja: txt, epub, pdf, pdb, fb2 és html.

| Book | 1/3                            | ◀)32 Ⅲ |
|------|--------------------------------|--------|
|      | combine.txt                    | ۲      |
|      | Test.txt                       | 0      |
| EPUB | 1avgustck.epub                 | 0      |
|      | 5sumrazerkala.rtf              | 0      |
|      | Persi_4_chast.epub             | 0      |
| EPUB | peshera.epub                   | 0      |
| EPUB | London-On the Makaloa Mat.epub | 0      |
|      | Sun Tzu - The Art of War.rtf   | 0      |
| EPUB | romeo-and-juliet.epub          | 0      |
|      | 102273.epub                    | 0      |

Lapozáshoz nyomja meg az ELŐZŐ/KÖVETKEZŐ oldal gombokat.

Nyomja meg a **Menü gombot**, hogy megjelenjen a következőkben ismertetett opciók menü.

#### Keresés

Nyomja meg a **Navigációs gombokat**, hogy bevigye a kívánt karaktereket. Nyomja meg a **M** gombot a törléshez.

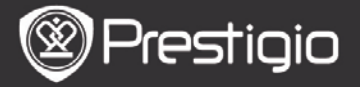

Felhasználói kézikönyv Prestigio Nobile PER3162BN

Sikeres keresés esetén a megadott karaktereket vagy szavakat tartalmazó oldalak megjelennek. Lapozáshoz nyomja meg az **ELŐZŐ/KÖVETKEZŐ oldal gombokat**. Nyomja meg az **Irányváltó gombokat**, hogy kiválasszon egy bizonyos könyvet, majd nyomja meg az **Enter gombot**, hogy megnyissa azt.

#### Elemek rendezése

Válassza ki a kívánt lehetőséget (Dátum/cím/fájltípus szerint), hogy rendezze a könyvek listáját.

#### Könyvek olvasása

Nyomja meg a **Navigációs gombokat**, hogy megnyisson egy könyvet.

| The Princess Diaries                        | 17: 34        | 23/123       | Î     |
|---------------------------------------------|---------------|--------------|-------|
| a teacher! My face got even REDDER afte     | r that, whicl | h I wouldr   | n't   |
| have thought possible.Why is it that the    | only time l   | can tell th  | e     |
| truth is when it's guaranteed to get me in  | nto trouble   | 8 But I gue  | ess I |
| amfeeling sort ofweird about the whole      | thing.Mayb    | e Lilly's pa | ar-   |
| ents were right. Mr.Gianini,though,was to   | otally cool.H | le smiled    | in    |
| this funny way and said,"I have no intent   | ion ofmakir   | ng your      |       |
| mother cry,but ifl ever do,you have my p    | ermission t   | o kick my    |       |
| butt." So that was okay, sort of. Anyway, D | ad sounded    | I really we  | eird  |
| on the phone.But then again,he always o     | does.Transa   | tlantic ph   | one   |
| calls because I can hear the ocean swish    | ing around    | in the ba    | ck-   |
| ground and it makes me all nervous, like    | the fish are  | listening,   | or    |
| something.Plus Dad didn't even want to      | talk to me.ł  | le wante     | d to  |
| talk to Mom.I suppose somebody died,a       | nd he want    | s Mom to     |       |
| break it to me gently. Maybe it was Gran    | dmère.Hmr     | nm My        |       |
| breasts have grown exactly nonesince la     | st summer.    | Mom was      | to-   |
| tally wrong.I did nothave a growth spurt    | when I turr   | ned          |       |
| fourteen,like she did.I will probably neve  | rhave a gro   | wth spurt    | ,at   |
| least not on my chest.I only have growth    | spurts UP,r   | ot OUT.I a   | am    |
| now the tallest girl in my class. Now ifany | body asks     | me to the    | Cul-  |

 Lapozáshoz nyomja meg az ELŐZŐ/KÖVETKEZŐ oldal gombokat.

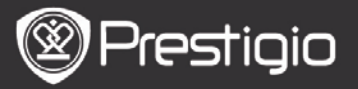

- Érintse meg a Nagyítás gombot a képernyőn lévő tartalom nagyításához/kicsinyítéséhez.
- A Vissza gomb megnyomásával visszatérhet az előző opcióra/képernyőre.
- Nyomja meg a MENÜ gombot, hogy megjelenjen az opciók menü.

# Az opciók menü

Nyomja meg a **MENÜ gombot**, hogy megjelenjen az opciók menü. Az adott könyv formátumhoz elérhető opciók megjelennek.

| eBook |                 | <b>(</b> )32 IIII) |
|-------|-----------------|--------------------|
| k     | Go To Page      | ۲                  |
| 1     | Add Bookmark    | 0                  |
|       | Open Bookmark   | 0                  |
| EN    | Delete Bookmark | 0                  |
| 42    | Browser Mode    | 0                  |
| 4     | Flip Time       | 0                  |
| 45    | Reflow Mode     | 0                  |
|       | Display Mode    | 0                  |
| 4     | Information     | 0                  |
| 4     | Catalog         | 0                  |

#### Oldalra ugrás

Ugrás a kívánt oldalra. Adjon meg egy oldalszámot és nyomja meg az **Enter gombot**, hogy a kívánt oldalra ugorjon.

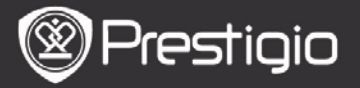

#### Könyvjelző hozzáadása

Új könyvjelző létrehozása az aktuális oldalon. Nyomja meg a **Navigációs gombokat**, hogy tároljon egy könyvjelzőt. Maximum 8 könyvjelzőt hozhat létre egy könyvben.

 Könyvjelző megnyitása Megjeleníti a könyvjelzőt. Nyomja meg a Navigációs gombokat, hogy megjelenítsen egy könyvjelzőt.

### • Könyvjelző törlése

Könývjelző törlése az aktuális könyvben. Nyomja meg a **Navigációs gombokat**, hogy töröljön egy könyvjelzőt.

#### • Böngészés

Válassza az **Automatikus lapozás** gombot, hogy elkezdje az automatikus lejátszást, vagy a **Manuális lapozás** gombot, hogy az oldalak között manuálisan váltson.

### Lapozási intervallum

Válassza ki az **Automatikus lapozás** időtartamát. 30/50/80/120/150 másodperc között választhat.

# • Áttördelés

Átrendezi a PDF fájlokat úgy, hogy a szöveg illeszkedjen a képernyő méretéhez.

#### • Fejléc és lábléc

Megjeleníti a címet, az időt, az akkumulátor és az oldalszám kijelzőt a képernyő tetején.

### • Információ

Az aktuális könyv műszaki adatainak megjelenítése.

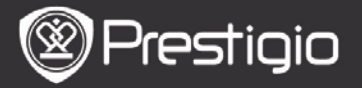

#### Tartalomjegyzék

Ugrás a tartalomjegyzékre. Lapozáshoz nyomja meg az **ELŐZŐ/KÖVETKEZŐ oldal** gombokat. Nyomja meg a **Navigációs gombokat**, hogy kiválassza a kívánt elemet. **MEGJEGYZÉS** A funkció csak akkor áll rendelkezésre, ha a tartalomjegyzék hyperlink formájú.

#### Képernyő-elforgatási beállítások

A készülék Tájkép és Portré módban képes elforgatni a képernyőt. Válassza a **Forgatás bekapcsolása** lehetőséget, ha a forgatást manuálisan szeretné elvégezni.

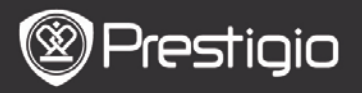

Zene

Az utoljára hallgatott zenefájlok listája megjelenik. A készülék a következő formátumokat támogatja: mp3, wma, ogg, flac és wav.

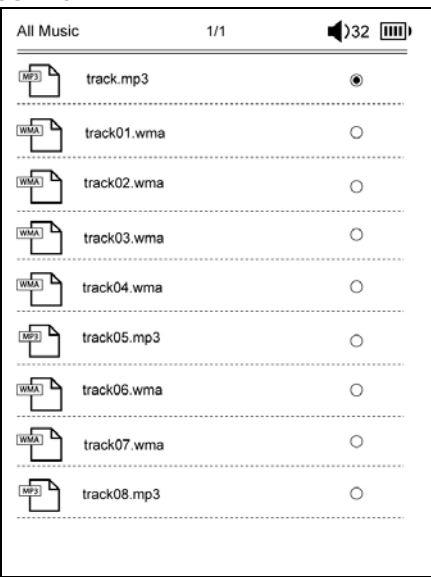

Nyomja meg a **Menü gombot**, hogy megjelenjen a következőkben ismertetett opciók menü.

#### Keresés

Nyomja meg a **Navigációs gombokat**, hogy bevigye a kívánt karaktereket. Nyomja meg a degombot a törléshez. Sikeres keresés esetén a megadott karaktereket vagy szavakat tartalmazó oldalak megjelennek. Lapozáshoz nyomja meg az **ELŐZŐ/KÖVETKEZŐ oldal gombokat**. Nyomja meg az **Irányváltó gombokat**, hogy kiválasszon

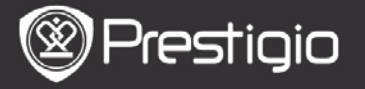

egy bizonyos zeneszámot, majd nyomja meg az Enter gombot, hogy lejátssza azt.

#### Elemek rendezése

Válassza ki a kívánt lehetőséget (Dátum/cím/fájltípus szerint), hogy rendezze a hangfájlok listáját.

# A lejátszási képernyőn végezhető műveletek

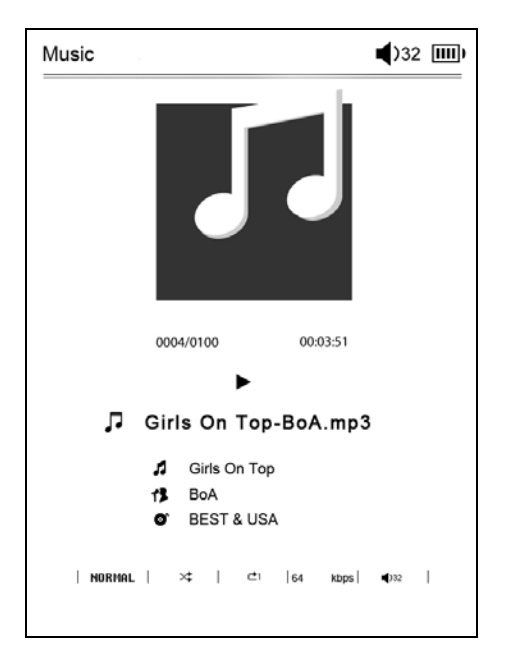

Nyomja meg az **Enter gombot**, hogy szüneteltesse vagy újraindítsa a lejátszást.

Nyomja meg az Irányváltó gombok Fel/Le gombjait, hogy beállítsa a hangerőt.

Nyomja meg az **Irányváltó gombok** Bal/Jobb gombjait, hogy az előző/következő zeneszámra lépjen.

Nyomja meg és tartsa nyomva az Irányváltó gombok

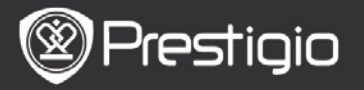

Bal/Jobb gombjait, hogy az vissza/előre léptessen.

# Az opciók menü

Nyomja meg a **MENÜ gombot**, hogy megjelenjen a következőkben ismertetett opciók menü.

| Ausic |             | ■)32 📖 |
|-------|-------------|--------|
| 0     | Repeat Mode | ۲      |
| X     | Play Mode   | 0      |
| Eq    | EQ Sel      | 0      |
| Mseq  | MSEQ        | 0      |
|       |             |        |
|       |             |        |

| l smétlés<br>üzemmód | Nyomja meg a <b>Navigációs</b><br>gombokat, hogy kiválassza a kívánt<br>ismétlési módot. A következő<br>lehetőségek állnak rendelkezésre:<br>Egyszer, Ismétlés, Összes, Összes<br>ismétlése. |
|----------------------|----------------------------------------------------------------------------------------------------|
| Lejátszás            | Nyomja meg a Navigációs                                                                                                    |
|                      |                                                                                                    |

| Prestigio      |                                                                                                    | Felhasználói kézikönyv<br>Prestigio Nobile<br>PER3162BN |
|----------------|----------------------------------------------------------------------------------------------------|---------------------------------------------------------|
| üzemmód        | <b>gombokat</b> , hogy kivá<br>lejátszási módot. A kö<br>lehetőségek állnak rer<br>Folyamatos és Véletler | lassza a kívánt<br>vetkező<br>ndelkezésre:<br>nszerű.   |
| EQ kiválasztás | Nyomja meg a <b>Naviga</b><br>gombokat, hogy kivá<br>hangminőséget.                                       | <b>ációs</b><br>Iassza a kívánt                         |
| MSEQ           | A következő lehetőség<br>rendelkezésre: 3D, Ba                                                            | jek állnak<br>sszus és LEQ.                             |

#### Háttérzene mód

Zene hallgatása közben nyomja meg a **Vissza gombot**, hogy belépjen a háttérzene módba, amelyben használhatja a készüléket zenehallgatás közben.

A zenelejátszás leállításához nyomja meg a **Music Button**, hogy belépjen a lejátszás képernyőre, majd nyomja meg az **Enter gombot**.

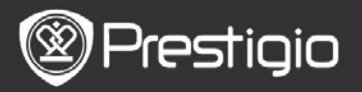

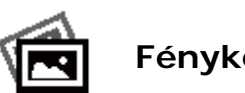

# Fényképek

Az SD kártyára mentett képek és flash videók is megjelennek a listában.

A készülék a következő formátumokat támogatja: .jpg és .bmp.

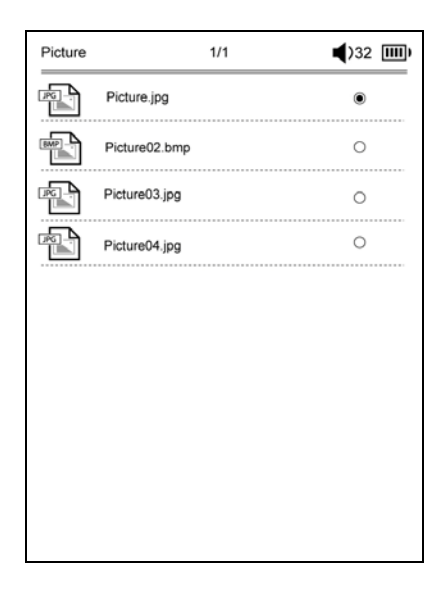

Nyomja meg a Menü gombot, hogy megjelenjen a következőkben ismertetett opciók menü.

#### Keresés

Nyomja meg a Navigációs gombokat, hogy bevigye a kívánt karaktereket. Nyomja meg a 🌆 gombot a törléshez. Sikeres keresés esetén a megadott karaktereket vagy szavakat tartalmazó oldalak megjelennek. Lapozáshoz nyomja meg az ELŐZŐ/KÖVETKEZŐ oldal gombokat.

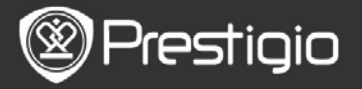

Nyomja meg az **Irányváltó gombokat**, hogy kiválasszon egy bizonyos képet, majd nyomja meg az **Enter gombot**, hogy megtekintse azt.

#### Elemek rendezése

Válassza ki a kívánt lehetőséget (Dátum/cím/fájltípus szerint), hogy rendezze a képek listáját.

# Képek megtekintése közben végezhető műveletek

Nyomja meg a **Navigációs gombokat**, hogy megnyisson egy bizonyos képet. Az előző/következő kép megtekintéséhez nyomja meg az **ELŐZŐ/KÖVETKEZŐ** oldal gombokat.

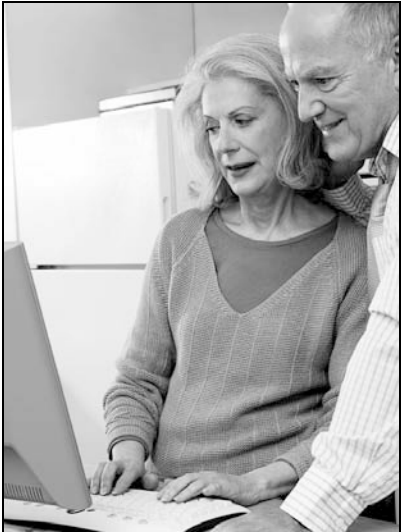

A képek megtekintése közben nyomja meg a **MENÜ gombot**, hogy megjelenjen az opciók menü.

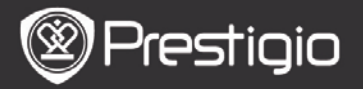

#### Böngészés

Diavetítés és Manuális váltás lehetőségek állnak rendelkezésre.

#### Dia megjelenítésének hossza

Válassza ki a dia megjelenítésének időtartamát. 10/20/30/60 másodperc között választhat.

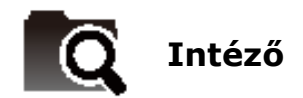

Válassaz ki a fájlt a flash vagy SD kártyáról. A flash vagy SD kártyán lévő összes fájl megjelenik a listában. Válassza ki a lejátszani kívánt fájlt (minden formátum kompatibilis).

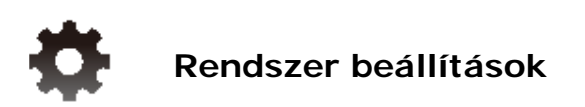

# 1. Nyelv

A kívánt nyelv kiválasztása. 23 különböző nyelv választható.

# 2. Idő

Állítsa be a dátumot és az időt.

Nyomja meg az **Irányváltó gombokat**, hogy beállítsa az értéket, majd nyomja meg az **Enter gombot**, hogy megerősítse az **Idő** beállítását.

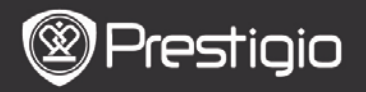

# 3. Naptár

Megjeleníti a Naptárat. Nyomja meg az **ELŐZŐ/KÖVETKEZŐ oldal gombokat** és az **Irányváltó gombokat**, hogy beállítsa az értéket.

# 4. Olvasási előzmények beállítása

# Olvasási előzmények megtartása

Az olvasási előzmények tárolása.

#### Kikapcsolás

A gomb megnyomásával inaktiválja a funkciót.

## Előzmények törlése

Eltávolítja a fájlokat az Olvasási előzmények listáról.

### 5. Képernyő frissítési üzemmód

Javasoljuk, hogy erős fényben vagy alacsony hőmérsékleten használja a Teljes képernyő frissítése lehetőséget.

### 6. Aktiválási adatok törlése

Törli az Adobe aktiválási adatokat.

Nem fog tudni Adobe DRM könyveket olvasni, ha törli az Adobe aktiválási adatokat. Ismét felkérést kap a készülék aktiválására az ADE-n keresztül.

# 7. Automatikus leállítás beállításai

Válassza ki a leállítási időt vagy válassza a **Kikapcsolás** lehetőséget a funkció inaktiválására.

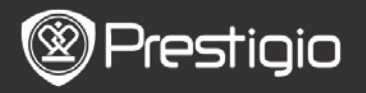

## 8. A rendszer helyreállítása

Helyreállítja a készüléket a gyári alapértelmezett beállításokkal. Az alapértelmezett gyári beállítások visszaállításával a fájlok végleg törlésre kerülnek.

#### 9. Rendszerinformáció

A készülék műszaki információinak megjelenítése.

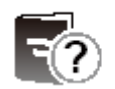

Felhasználói kézikönyv

Ez a PDF formátumú felhasználói kézikönyv a készüléken is olvasható.

Lapozáshoz nyomja meg az ELŐZŐ/KÖVETKEZŐ oldal gombokat. A Vissza gomb megnyomásával visszatérhet a Kezdőlapképernyőre.

Nyomja meg a **Menü gombot**, hogy belépjen az opciók menübe.

# MEGJEGYZÉS

Részletesebb leírást a Könyv/Az opciók menü ismertetése résznél talál.

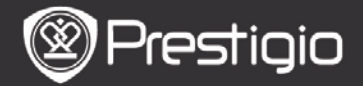

# Műszaki jellemzők

-

-

-

-

-

| Kijelző                                                   | 6 collos E-Ink kijelző, 800x600 pixel                                                               |
|-----------------------------------------------------------|----------------------------------------------------------------------------------------------------|
| Felhasználó számára<br>rendelkezésre álló<br>teljesítmény | Kb. 1,5GB a kezdeti<br>beállításokat követően                                                       |
| Memória                                                   | A készülék csak maximum<br>32GB méretű microSD és<br>microSDHC kártyát támogat                      |
| Támogatott<br>médiafájl-formátumok                        | Könyv: txt, pdb, pdf, epub, fb2,<br>html<br>Zene: mp3, wma, wav, ogg,<br>flac, aac<br>Kép: jpg, bmp |
| Akkumulátor<br>élettartama                                | 6000 oldal (kb.: 20 óra)                                                                            |
| Tápfeszültség                                             | USB tápellátás (DC 5,3V, 1A opcionális)                                                             |
| Minimális<br>rendszerkövetelmények                        | Windows 2000, ME, XP, Vista,<br>Win 7, Mac OS 10x                                                   |
| Fizikai tulajdonságok                                     | Méret: 172,5 x 120,6 x 9 mm<br>(kb.)<br>Súlv: 169,2g (kb.)                                          |

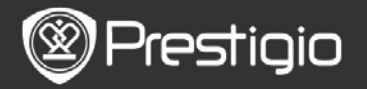

# Műszaki terméktámogatás és garancia

Műszaki támogatást a www.prestigio.com honlapon, a garanciára vonatkozó információkat a mellékelt garancialevélen találhat.

# Felelősség kizárása

Mindent megteszünk annak érdekében, hogy az ebben a felhasználói kézikönyvben lévő információk és műveletek pontosak és teljesek legyenek. Nem vállalhatunk és nem vállalunk felelősséget az esetleges hibákért és mulasztásokért. A Prestigio fenntartja a jelen dokumentációban szereplő termékek előzetes bejelentés nélkül való módosításának jogát.